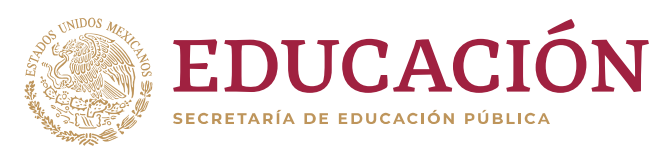

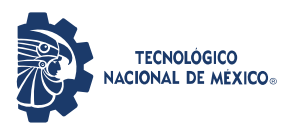

"2019, Año del Caudillo del Sur, Emiliano Zapata"

# MANUAL DE USUARIO PARA REGISTRO DE CANDIDATOS

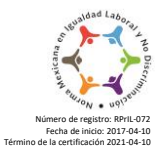

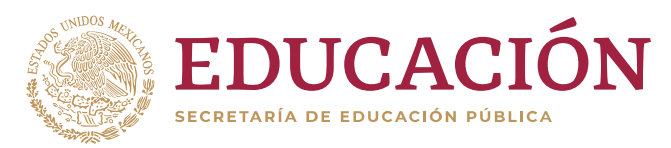

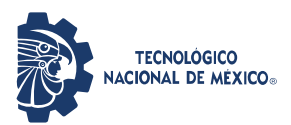

"2019, Año del Caudillo del Sur, Emiliano Zapata"

#### 1. Registro

El acceso al portal de registro de candidatos es por medio de la URL: <u>https://dtic.tecnm.mx/registrocandidatos/</u>

1. Usted deberá registrarse, dando clic en el botón Iniciar Registro (ver imagen 1).

| Elección de terna para la designación de Director(a) de los siguientes planteles:<br>Chihuahua II,Guaymas, Mérida, Roque y Veracruz                                                                                                    |  |  |  |  |  |
|----------------------------------------------------------------------------------------------------|--|--|--|--|--|
| Registro de Candidatos                                                                                                    |  |  |  |  |  |
| Iniciar Registro<br>Olvidé mi usuario y contraseña                                                                                                    |  |  |  |  |  |
| Consultar Manual de Usuario                                                                                                    |  |  |  |  |  |
| Teléfono de Soporte: 55 3600 2511 Extensión: 64760<br>Correo electrónico de soporte: d_lic01@tecnm.mx                                                                                                    |  |  |  |  |  |
| Cabe señalar que todos lo datos recopilados en el presente documento, se encuentran protegidos de conformidad con lo establecido en el Aviso de<br>Privacidad del Tecnológico Nacional de méxico, el cual puede ser consultado en la siguiente liga electrónica: |  |  |  |  |  |
| https://www.gob.mx/cms/uploads/attachment/file/328462/Proyecto_Aviso_Privacidad_TecNM_16052018.pdf                                                                                                    |  |  |  |  |  |
| Imagen 1. Inicio de Registro.                                                                                                    |  |  |  |  |  |

2. En la siguiente pantalla, el sistema le solicitará que ingrese su nombre y su correo electrónico, así mismo debe "Aceptar" el uso que se le dará a sus datos personales. (ver imagen 2).

| Janet Lizbeth (              | García Utrera                                                                                          |
|------------------------------|----------------------------------------------------------------------------------------------------|
| bunot Eizbour (              |                                                                                                    |
| d_tic0103@teo                | :nm.mx                                                                                                 |
| d_tic0103@teo                | nm.mx                                                                                                  |
| Acepto envia<br>las bases qu | r mis datos personales para ser usados de acuero<br>ue indica la convocatoria emitida por el Tecnológi |

Imagen 2. Formulario de Registro.

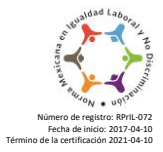

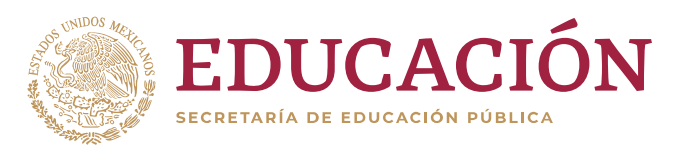

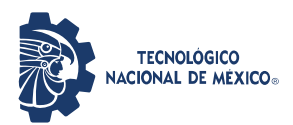

"2019, Año del Caudillo del Sur, Emiliano Zapata"

3. Al dar clic en el botón "Enviar" el sistema mostrará una notificación de su registro. (ver imagen 3).

| Respuesta                                                                                                    |
|----------------------------------------------------------------------------------------------------|
| Se envió la información                                                                                                    |
| Se realizó el registro de su usuario. Se envió un mensaje al correo<br>proporcionado con una liga para validar su email y confirmar su<br>registro. Por favor revise su correo electrónico y haga clic en el<br>enlace proporcionado |
| Regresar                                                                                                    |
|                                                                                                    |
| Imagen 3. Notificación de registro.                                                                                                    |

4. Para finalizar el registro, es necesario validar su cuenta de correo electrónico, por lo que debe ingresar a la cuenta que registró previamente y buscar en su buzón el correo enviado por parte del TecNM y dar clic en el "enlace". (ver imagen 4).

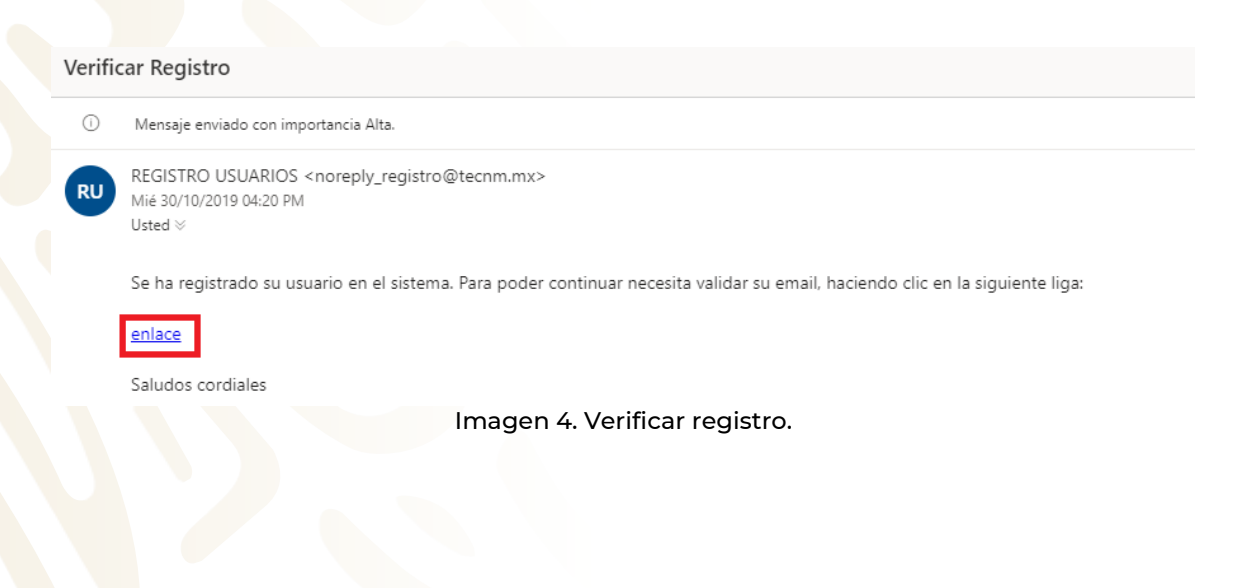

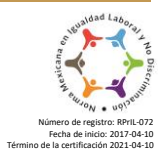

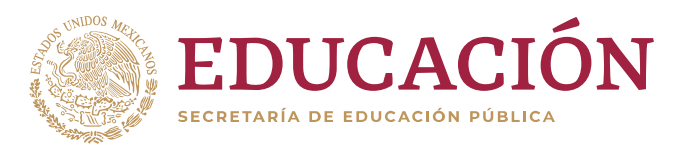

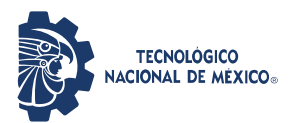

"2019, Año del Caudillo del Sur, Emiliano Zapata"

5. Una vez validada su cuenta de correo electrónico, recibirá un nuevo correo con sus datos de acceso al sistema (ver imagen 5).

| Verificación Correcta se proporcionan datos de acceso                                                                                               | ) > Recibidos ×              |           | Ð   | Ø      |
|----------------------------------------------------------------------------------------------------|------------------------------|-----------|-----|--------|
| REGISTRO USUARIOS <noreply_registro@tecnm.mx><br/>para mí マ</noreply_registro@tecnm.mx>                                                             | 13:59 (hace 0 minutos)       | ☆         | *   | 0<br>0 |
| El proceso de verificación se completo con éxito.                                                                                                   |                              |           |     |        |
| Se le proporcionan sus credenciales de acceso y los pasos a seguir para entrar a la aplicación                                                      | n:                           |           |     |        |
| Paso 1:                                                                                                    |                              |           |     |        |
| Copie y pegue el contenido de estos pasos en un editor de textos.                                                                                   |                              |           |     |        |
| Paso 2:                                                                                                    |                              |           |     |        |
| Si usted ya cuenta con correo office365 con dominio @tecnm.mx, asegurese de cierrar su ses superior derecho y en la opción Cerrar sesión/ Sign out. | sión activa. Haciendo clic e | en el ico | ono |        |
| Paso 3:                                                                                                    |                              |           |     |        |
| Abra la aplicación en el navegador de su preferencia, cuya dirección url se proporciona a con                                                       | tinuación:                   |           |     |        |
| https://apps.powerapps.com/play/62f86cef-9464-40b1-b641-39cf01889a05?tenantId=79cb73c                                                               | 16-f83f-4aa6-bd51-889681     | d26eab    | !   |        |
| Paso 4:                                                                                                    |                              |           |     |        |
| Cuando aparezca la pantalla de inicio de sesión de office365, ingrese el correo electrónico y p<br>continuación:                                    | password que se proporcio    | nan a     |     |        |
| usuario: <u>candidato1@tecnm.mx</u><br>contraseña: Nom97804                                                                                         |                              |           |     |        |
|                                                                                                    |                              |           |     |        |

Después de estos pasos ya podrá comenzar a subir su expediente en la aplicación. Sin embargo, si tuviera algún problema técnico con el ingreso o con el uso de la aplicación escribir al correo d tic01@tecnm.mx.

Saludos cordiales

Imagen 5. Verificar registro.

Seguir los pasos del 1 al 4 en el orden en que se mencionan, hacer énfasis en el paso 2, ya que si usted cuenta con correo de office365 con dominio @tecnm.mx, es importante que se asegure de cerrar su sesión antes de continuar, ya que se le proporcionará una cuenta de TecNM para su registro.

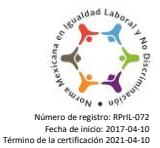

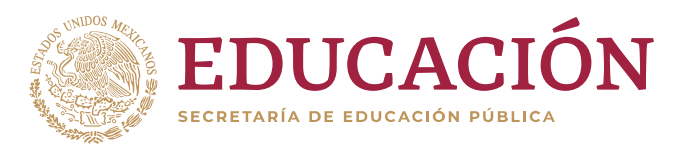

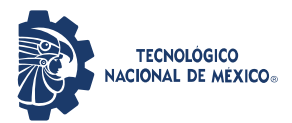

"2019, Año del Caudillo del Sur, Emiliano Zapata"

- 1. Paso 1: Copie los datos que le llegaron al correo electrónico en un editor de texto para tenerlos al alcance.
- 2. Paso 2: Si usted ya cuenta con correo office365 con dominio @tecnm.mx, asegúrese de cerrar su sesión activa haciendo clic en el ícono superior derecho y en la opción "Cerrar sesión/ Sign out".
- 3. Paso 3: Debe ingresar a la siguiente URL: <u>https://apps.powerapps.com/play/62f86cef-9464-40b1-b641-39cf01889a05?tenantId=79cb73d6-f83f-4aa6-bd51-889681d26eab</u>
- 4. Paso 4: Cuando aparezca la pantalla de inicio de sesión de office365, ingrese el correo electrónico y contraseña que se proporcionaron:

| Inic         | o de sesión obligatorio                                         |
|--------------|-----------------------------------------------------------------|
| Por m<br>Más | otivos de seguridad, necesitamos que inicie sesión una vez más. |
|              | Autenticar                                                      |
|              | Haga clic en "Autenticar"                                       |
|              |                                                                 |
|              | Microsoft                                                       |
|              | candidato2@tecnm.mx                                             |
|              | Escribir contraseña                                             |
|              | Contraseña                                                      |
|              |                                                                 |

Si ya tiene una cuenta predeterminada, haga clic en Iniciar sesión con otra cuenta.

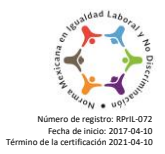

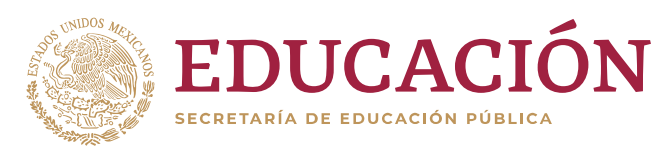

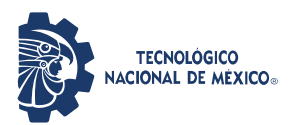

"2019, Año del Caudillo del Sur, Emiliano Zapata"

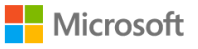

# Iniciar sesión

candidato1@tecnm.mx

¿No puede acceder a su cuenta?

Opciones de inicio de sesión

Siguiente

Ingrese la cuenta de correo que se le proporcionó.

Atrás

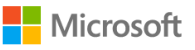

← candidato1@tecnm.mx

# Escribir contraseña

•••••

He olvidado mi contraseña

Iniciar sesión

Ingrese la contraseña de la nueva cuenta.

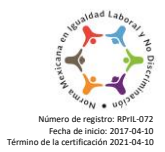

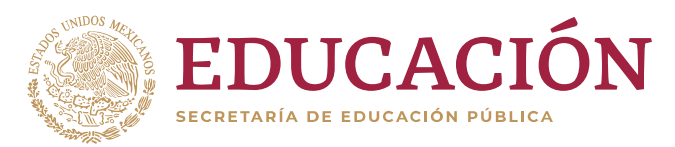

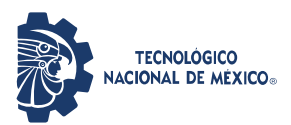

"2019, Año del Caudillo del Sur, Emiliano Zapata"

#### 2. Carga de archivos

1. Concedidos los permisos, será enviado a la pantalla de bienvenida, para continuar con el proceso debe dar clic en el botón siguiente (ver imagen 7).

| Bienvenido                                                                                                    |
|----------------------------------------------------------------------------------------------------|
| Janet Lizbeth García Utrera<br>candidato8@tecnm.mx                                                                                                    |
| Mediante esta aplicación, podrás envíar tu expediente para participar en la convocatoria de la elección de terna para designar al<br>director(a) del Instituto Tecnológico de Chihuahua II. |
| Para continuar haz clic en el botón siguiente:                                                                                                    |
| Siguiente                                                                                                    |
| v 0.0.17                                                                                                    |
| Tecnológico Nacional de México - Dirección Jurídica<br>Imagen 7. Pantalla de bienvenida.                                                                                                    |

2. Deberá de seleccionar la(s) instituciones en las que desee participar para el proceso de selección, posteriormente dar clic en el botón siguiente (ver imagen 8).

Selecciona la(s) Institucion(es) para las cuales deseas participar en el proceso de selección de terna.

| Instituto Tecnológico de Chihuahua II |
|---------------------------------------|
| Instituto Tecnológico de Guaymas      |
| Instituto Tecnológico de Mérida       |
| Instituto Tecnológico de Roque        |
| Instituto Tecnológico de Veracruz     |
|                                       |

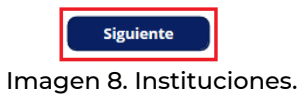

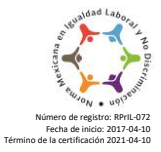

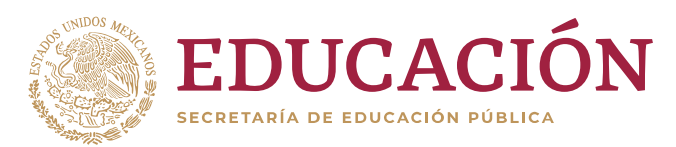

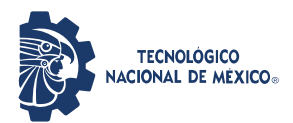

"2019, Año del Caudillo del Sur, Emiliano Zapata"

3. Posteriormente se muestra una ventana en la cual, usted podrá subir los documentos pertinentes (ver imagen 9).

| nc | Descripción                                                                                                    | Estado del Docume   |
|----|----------------------------------------------------------------------------------------------------|---------------------|
| )  | Carta de exposición de motivos para ocupar la titularidad de la Dirección de los Institutos Tecnológicos de Chihuahua II, Guaymas, Mérida, Verac  | No existe Documento |
| )  | Acta de nacimiento                                                                                                    | No existe Documento |
| )  | Curriculum vitae resumido en una cuartilla y en extenso, ambos firmados por el interesado, acompañado de la documentación comprobatoria.          | No existe Documento |
| )  | Título de Licenciatura                                                                                                    | No existe Documento |
| )  | Documento que acredite el grado de maestría y/o doctorado. En caso de ser expedido por Institución extranjera deberá estar debidamente apo        | No existe Documento |
|    | Constancia o nombramiento que acredite su calidad de académico dentro del Tecnológico Nacional de México.                                         | No existe Documento |
| )  | Constancia de no inhabilitación expedida por la Secretaría de la Función Pública con no más de tres meses de antigüedad.                          | No existe Documento |
| )  | Propuesta de trabajo firmada, en un máximo de cinco cuartillas                                                                                    | No existe Documento |
|    | Carta de aceptación y conocimiento de participación y requisitos fijados en esta convocatoria, cuyo formato se encuentra disponible en la direcci | No existe Documento |

Imagen 9. Funciones de la ventana.

La ventana está conformada por las siguientes funciones:

- A. Permite cargar un documento
- B. Actualiza el listado
- C. Vista de los documentos
- 4. Para cargar un archivo, dar clic en el nombre del documento requerido para seleccionarlo, a continuación dar clic en el ícono <sup>1</sup>, en la siguiente pantalla damos clic en "Adjuntar archivo PDF" y en automático abre un explorador de archivos para seleccionar el archivo a cargar (ver imagen 10).

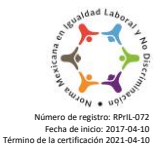

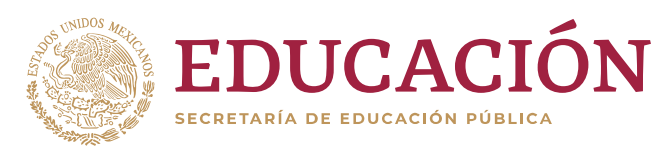

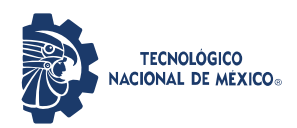

"2019, Año del Caudillo del Sur, Emiliano Zapata"

|    | Descargar Formato                                              | O Abrir                              |        |                                 |                    |                     |        |                  |       |         | ×    |
|----|----------------------------------------------------------------|--------------------------------------|--------|---------------------------------|--------------------|---------------------|--------|------------------|-------|---------|------|
|    | besch Bur tormato                                              | ← → × ↑ ■ > Este equipo → Escritorio |        |                                 |                    |                     | νõ     | Buscar en Escrit | torio |         | 2    |
|    |                                                                | Organizar 👻 Nueva c                  | arpeta |                                 |                    |                     |        |                  |       |         | 0    |
|    |                                                                | 🖶 Descargas 🛷 ^                      | No     | ombre                           | Fecha de modifica  | Tipo                | Tamaño |                  |       |         | ^    |
|    |                                                                | 🔮 Documentos 🖈                       |        | Realice                         | 29/10/2019 09:28 a | Carpeta de archivos |        |                  |       |         |      |
|    |                                                                | 📰 Imágenes 🚿 🚽                       |        | SQL                             | 09/09/2019 01:38   | Carpeta de archivos |        |                  |       |         |      |
|    | Curriculum vitae resumido en una cuartilla y en extenso, ambos | Cata anning                          | 0      | 53_SISTEMAS DE INFORMACIÓN      | 05/09/2019 02:33   | Hoja de cálculo d   | 147    | KB               |       |         |      |
| :) | firmados por el interesado(a), acompañado de la documentación  | este equipo                          |        | Candidato_Raul                  | 30/10/2019 06:26   | Archivo PDF         | 126    | KB               |       |         |      |
|    | comprobatoria                                                  | Descargas                            |        | consulta_planeacionPrueba       | 30/08/2019 12:43   | Microsoft Power B   | 43     | KB               |       |         |      |
|    |                                                                | Documentos                           | 8      | Cursos                          | 26/03/2018 03:06   | Acceso directo      | 27.262 | KB               |       |         | - 84 |
|    |                                                                | Escritorio                           | 2      | Cv_Ratel                        | 30/10/2019 00:24   | Archivo PDF         | 21,333 | ND VD            |       |         | - 18 |
|    |                                                                | 📧 Imágenes                           |        | experience_arrel                | 04/03/2019 12:38   | Moin de cálculo d   | 382    | KD KD            |       |         | - 11 |
|    |                                                                | Música                               |        | Freehland                       | 23/03/2018 05:59   | Acceso directo      | 2      | KR               |       |         | - 11 |
|    | Documento comprobatorio                                        | Objetos 3D                           |        | Manual Admin Titulos            | 22/10/2019 12:31   | Documento de Mi     | 5.462  | KB               |       |         | - 18 |
|    | Documento comprobatorio                                        | Vídeos                               | 6      | Manual Admin Titulos2           | 22/10/2019 03:21   | Documento de Mi     | 5.226  | KB               |       |         | - 18 |
|    |                                                                | L Disco local (C:)                   |        | Microsoft Power BI1             | 14/10/2019 11:05 a | Archivo PDF         | 227    | KB               |       |         | - 18 |
|    | No hay ningún archivo seleccionado                             | Disco local (D:)                     | 0      | Navegador Opera                 | 09/09/2019 09:20 a | Acceso directo      | 2      | KB               |       |         | - 11 |
|    |                                                                | 😝 Unidad de CD (F                    | 4      | Patricia Bedolla Azuara         | 10/09/2019 03:29   | Documento de Mi     | 372    | KB               |       |         |      |
|    | Adjuntar archivo PDF                                           | · · · ·                              | 4      | RECONOCIMIENTO TECNM 2019 Cesar | 10/09/2019 01:23   | Documento de Mi     | 372    | KB               |       |         | ×    |
|    | •                                                              | Nom                                  | ibre:  | Candidato_Raul                  |                    |                     | ~      | Todos los archi  | ivos  |         | ~    |
|    |                                                                |                                      |        |                                 |                    |                     |        | Abrir            | 0     | ancelar | i    |
|    |                                                                |                                      |        |                                 |                    |                     |        |                  |       |         | - A  |
|    |                                                                |                                      |        |                                 |                    |                     |        |                  | 1     |         |      |
|    |                                                                |                                      |        |                                 |                    |                     |        |                  |       |         |      |
|    |                                                                |                                      |        |                                 |                    |                     |        |                  |       |         |      |
|    |                                                                |                                      |        |                                 |                    |                     |        |                  |       |         |      |
|    |                                                                |                                      |        |                                 |                    |                     |        |                  |       |         |      |
|    |                                                                |                                      |        |                                 |                    |                     |        |                  |       |         |      |
|    |                                                                |                                      |        |                                 |                    |                     |        |                  |       |         |      |
|    |                                                                |                                      |        |                                 |                    |                     |        |                  |       |         |      |
|    |                                                                |                                      |        |                                 |                    |                     |        |                  |       |         |      |
|    |                                                                |                                      |        |                                 |                    |                     |        |                  |       |         |      |
|    |                                                                |                                      |        |                                 |                    |                     |        |                  |       |         |      |
|    | Imagen 10                                                      | 0. Adjunt                            | ta     | r archivo.                      |                    |                     |        |                  |       |         |      |

5. Adjuntado el archivo, podrá visualizarlo y confirmar su envió dando clic en el ícono ☑, en caso de cancelar la carga, dar clic en el ícono ☑ (ver imagen 11).

|                               | Raúl González Núñez.                                                                                                    |
|-------------------------------|----------------------------------------------------------------------------------------------------|
|                               | Puester Director<br>Profeser-Javastigador de tiempo completo Categoria. 112 TC Prof. Ord. Cast. TIT. N.<br>"C" con definitividal.                                                                                                    |
|                               | Formación académica:                                                                                                    |
| nento comprobatorio           | Liconcision as Administration of Empression<br>Equation in U.2.M.C. 1999.<br>Expension for U.2.M.C. 1999. Columns services<br>Equation for M.C.M.C. 1999. Columns services<br>Material as Enforcement Hornession. On DOI:<br>Material as Enforcement Hornession. DO: DOI:                                                                                                    |
|                               | Doctorado en Ciencias Administrativas<br>Egresado de la UABC. 2014                                                                                                    |
| Candidato_Raul.pdf Singuardar | X Experiencia laborali                                                                                                    |
| puede adjuntar un archivo.    | <ul> <li>Dirección de Recurso: Humanov de la UABC. 1944.1948<br/>Azalista administrativo en las Oupartamentos de Selección de paraceal y de<br/>Agencia de Astroy Vidouragen en Munical 1949-1999<br/>Aréa del departamento de Recurso: Humanos.</li> <li>Decente de Simpor completor na la Facultad de Ciencias Administrativas de la</li> </ul>                                                                              |
|                               | <ul> <li>Coordinador del programa aduativo del istomindore en Administración de<br/>Empresan de la FCA. (2009-2012)</li> <li>Administratóre de la Facultad de Ciencias Administrativas de la UABC. 2004-<br/>2008.</li> </ul>                                                                                                    |
|                               | Participación en Cuerpo Académico de la Facultad de Ciencias Administrativas:                                                                                                    |
|                               | Mismbro Colaborador del cuarpo académico (UABC-CA-222) "Gentión Estratégica<br>Econômico-Administrativa para la competitividad empresarial e institucional". (2015-1 a<br>la facha)                                                                                                    |
|                               | Reconocimientos y Certificaciones:                                                                                                    |
|                               | <ul> <li>Reconscientente de Tardill Deschille y de Apoye para profesores de tiempo<br/>composition para de Comité a Comité a Comité a Reconstra de RECOLEP, en la<br/>Composition 2013 (ultis, 2013) a la Facha)</li> <li>Ancientos Carritolicos en Administración para ANTECCA (Alcanzianto Nacional<br/>de Facultados y Encuelas de Constatura y Administración) Vigencia desde Junio<br/>de 2014 a June de 1021.</li> </ul> |

Imagen 11. Visualización del documento.

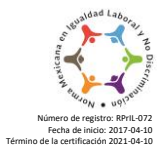

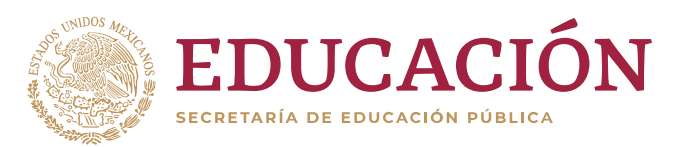

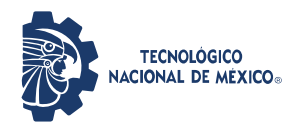

"2019, Año del Caudillo del Sur, Emiliano Zapata"

6. Cargado el archivo, el sistema regresa a la pantalla de carga de documento y podrá ver el estado que tiene el documento (ver imagen 12).

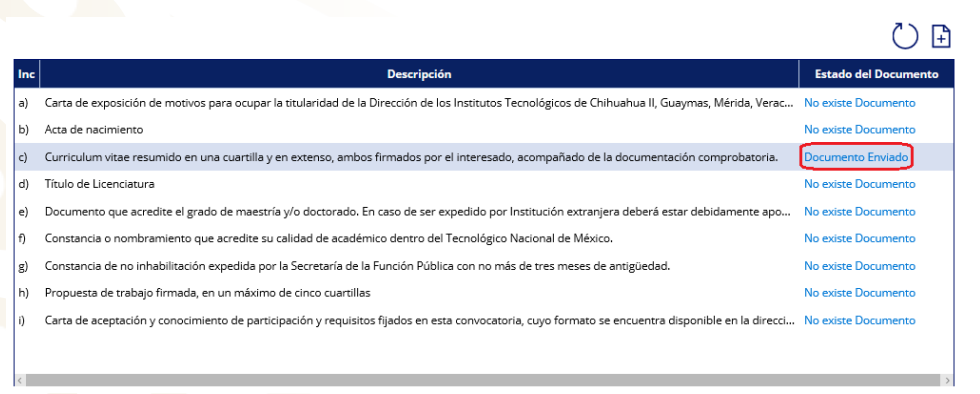

Imagen 12. Estado del documento.

7. En el documento de la letra "i" que corresponde a "Carta de aceptación", es requerido descargar y requisitar el documento previo a su carga, una vez llenado se puede proceder a adjuntar (ver imagen 13).

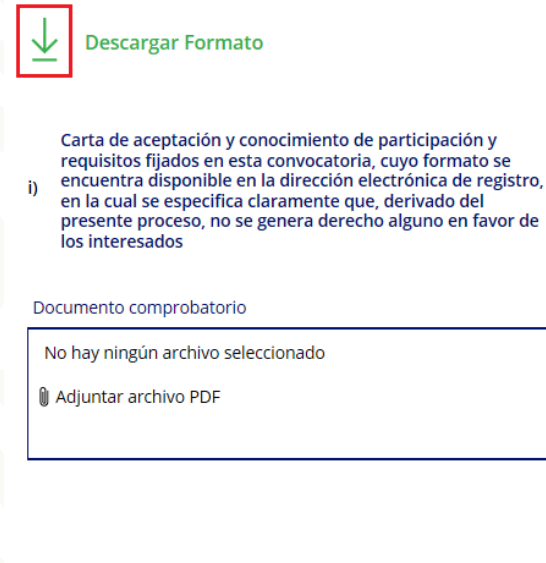

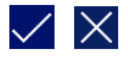

Imagen 13. Descarga Formato.

8. Repetir los pasos del 5 al 8 hasta completar la carga completa de los documentos requeridos.

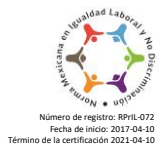

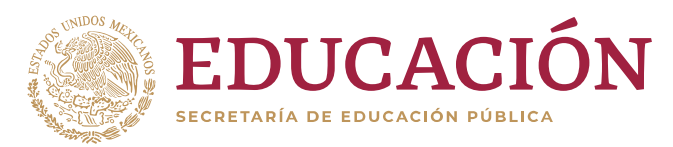

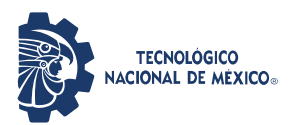

"2019, Año del Caudillo del Sur, Emiliano Zapata"

# 3. Eliminar archivo

 Para eliminar un documento, deberá seleccionar de la lista el indicado, dar clic en "Documento Enviado", posteriormente dar clic en la "X" del archivo y para finalizar clic en el ícono (ver imagen 14).

| Descargar Formato                                                                                                    |                                                                                                    |
|----------------------------------------------------------------------------------------------------|----------------------------------------------------------------------------------------------------|
| Curriculum vitae resumido en una cuartilla y en extenso, ambos<br>firmados por el interesado(a), acompañado de la documentación<br>comprobatoria | Raúl González Núñez.<br>Parasto Director<br>Profeso-Bruntigado de tempo completo Categoria. 112 TC Porf. Oci. Carr. TIT. N.<br>"C" con definitoridad.<br>Formación estarilamiente<br>Lonciclo es Attainationalis de Empresos<br>Egrando de LUGIC. 1998<br>Egrando de LUGIC. 1998<br>Egrando de LUGIC. 1998<br>Egrando de LUGIC. 1998<br>Egrando de Sul Carr. 1997<br>Egrando de Sul Carr. 1997<br>Egrando de |
| Documento comprobatorio                                                                                                    | Mastrine en Ractrares Hamanes<br>Egresado de CETYS UNIVERSIDAD 2003.<br>Dectoredo en el Cancina. Administratóres<br>Egresado de la UABC. 2014                                                                                                    |
| Candidato_Raul.pdf X                                                                                                    | Experiencia laboral: <ul> <li>Dirección de Recursos Humanos de la UABC. 1994-1998</li> </ul>                                                                                                    |
| Sólo puede adjuntar un archivo.                                                                                                    | Analitic administrative on los Departamentos de Salescie de parsonal y de<br>Partecisions<br>Agencia de Astronomico Marcana en Mandenia 1999, 1999<br>Decarte de tampaca de la Carcina A demainstrativas de la<br>UADC 2000 a la fecta.<br>Corelinador de Jacqueran administrativas de la<br>UADC 2000 a la fecta.<br>Corelinador de Jacqueran administrativa de la<br>UADC 2004<br>Administrativa de la Faccinad de Cancina Administrativa de la<br>UADC 2004<br>2004.                                                                                                    |
|                                                                                                    | Participación en Cuerpo Académico de la Facultad de Ciencias Administrativas:                                                                                                    |
|                                                                                                    | Membro Colaborador del cuerpo académico (UABC-CA-222) "Gentión Estantégica<br>Econòmico-Administrativa para la competitividad empresarial e institucional". (2015-1 a<br>la fiela)                                                                                                    |
|                                                                                                    | Reconocimientos y Certificaciones:                                                                                                    |
| $\checkmark$ X                                                                                                    | <ul> <li>Resonancimiento de Peull Denable y de Apero para predicemes de timopo<br/>complete para parte del Comalé Davialment entenno al PROMER, en la<br/>Convocatria 2010 (ultin, 2014 a la Peda)</li> <li>Aradémico Gentraficas en Administratività por la ANTECA (Astociativa National<br/>de Facultades y Escuelas de Constadura y Administración Vigencia desde Junio<br/>da 2014 a Juni ed 3010.</li> </ul>                                                                                                    |

Imagen 14. Eliminar archivo.

2. Eliminado el archivo, el sistema regresa a la pantalla de carga de documento y podrá ver el estado que tiene el documento (ver imagen 15).

|     |                                                                                                    | $\bigcirc$ $\bowtie$ |
|-----|----------------------------------------------------------------------------------------------------|----------------------|
| Inc | Descripción                                                                                                    | Estado del Documento |
| a)  | Carta de exposición de motivos para ocupar la titularidad de la Dirección de los Institutos Tecnológicos de Chihuahua II, Guaymas, Mérida, Verac  | No existe Documento  |
| b)  | Acta de nacimiento                                                                                                    | No existe Documento  |
| c)  | Curriculum vitae resumido en una cuartilla y en extenso, ambos firmados por el interesado, acompañado de la documentación comprobatoria.          | No existe Documento  |
| d)  | Título de Licenciatura                                                                                                    | No existe Documento  |
| e)  | Documento que acredite el grado de maestría y/o doctorado. En caso de ser expedido por Institución extranjera deberá estar debidamente apo        | No existe Documento  |
| f)  | Constancia o nombramiento que acredite su calidad de académico dentro del Tecnológico Nacional de México.                                         | No existe Documento  |
| g)  | Constancia de no inhabilitación expedida por la Secretaría de la Función Pública con no más de tres meses de antigüedad.                          | No existe Documento  |
| h)  | Propuesta de trabajo firmada, en un máximo de cinco cuartillas                                                                                    | No existe Documento  |
| i)  | Carta de aceptación y conocimiento de participación y requisitos fijados en esta convocatoria, cuyo formato se encuentra disponible en la direcci | No existe Documento  |
|     |                                                                                                    |                      |
|     |                                                                                                    |                      |

#### Imagen 15. Eliminar archivo.

Av. Universidad 1200, Col. Xoco, Alcaldía Benito Juárez, C.P. 03330, Ciudad de México. Tel. (55) 3600-2511, Ext. 64957 e-mail: d\_tic@tecnm.mx www.tecnm.mx

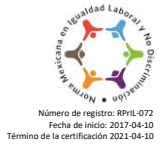

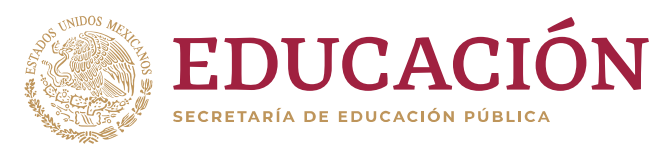

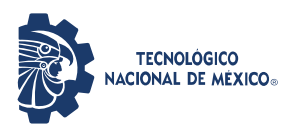

"2019, Año del Caudillo del Sur, Emiliano Zapata"

- 4. Cerrar sesión
- 1. Para salir del sistema, dar clic en el ícono y posteriormente en "Sign out" (ver imagen 16).

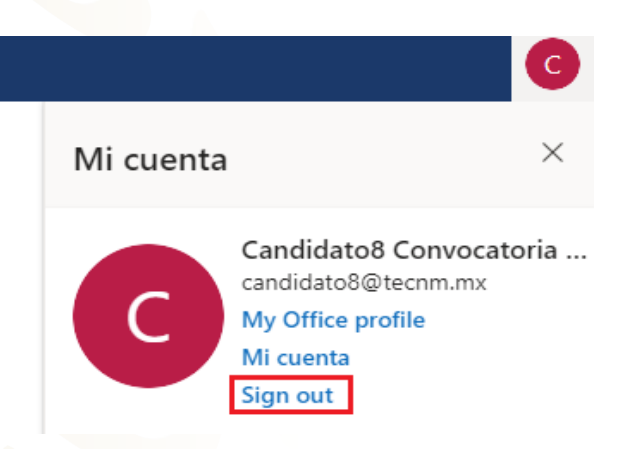

Imagen 16. Cerrar sesión.

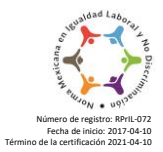